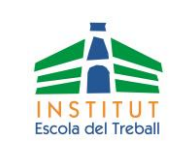

## > QUIN IMPORT HE D'INGRESSAR?

Podeu consultar l'import a ingressar per a la matrícula en els documents <u>"import GS"</u>, <u>"import GM"</u>, <u>"import IFE"</u>, segons quin sigui el vostre cas, al web del centre: secretaria ->matrícula.

## > COM PUC FER EL PAGAMENT?

- 1. Mitjançant un caixer automàtic de "la Caixa" i el sistema de pagament de rebuts amb codi de barres:
  - Cal portar;
    - La llibreta de "la Caixa" o la targeta de dèbit/crèdit de qualsevol banc (no hi ha cobrament de comissions)
    - Aquest document imprès (que contingui el codi de barres més avall adjuntat)
  - Procediment:
    - Introduïu la llibreta o targeta
    - Escolliu idioma
    - Escolliu "Pagaments"
    - Introduïu el nombre secret
    - Escolliu "Pagaments amb codi de barres"
    - Introduïu l'import a ingressar incloent dos decimals (exemple: 95,00)
    - Introduïu el nom i cognoms de l'alumne que es matricula

## 2. Mitjançant transferència bancària

- Des del teu banc, al compte: **ES74 2100 0515 4202 0021 7655**
- Indicant a "Concepte": Matrícula de l'alumne ... (nom i cognoms de l'alumne que es matricula)

| <u>Entitat:</u> 0372221 - INS ESCOLA DEL TREBALL<br><u>Concepte:</u> MATRÍCULA |    |
|--------------------------------------------------------------------------------|----|
| Concepte. Intricolla                                                           |    |
| Import :                                                                       |    |
| Alumne:                                                                        |    |
|                                                                                |    |
|                                                                                |    |
|                                                                                |    |
|                                                                                |    |
| 90999210029990372221                                                           | -6 |